## Rannikkorastien kalenterin lisääminen omaan kalenteriin

Kirjaudu nettiselaimella omaan kalenteriisi. Tämä esimerkki on tehty Googlen kalenterilla, muistakin kalentereista löytynee vastaavat toiminnot.

| ≡ 🛐 Kalenteri                                                                                                    | iän < > Toukokuu 2019 |  |  |
|----------------------------------------------------------------------------------------------------|-----------------------|--|--|
|                                                                                                    | MA TI<br>18 29 30     |  |  |
| M T K T P L S<br>18 29 30 1 2 3 4 5<br>19 6 7 8 9 10 11 12                                                                                                    |                       |  |  |
| 20     13     14     15     16     17     18     19       21     20     21     22     23     24     25     26       22     27     28     29     30     31     1     2       23     3     4     5     6     7     8     9 | 19 6 7                |  |  |
| Omat kalenterit  Antti Seppä Muistutukset Perhekalenteri Syntymäpäivät                                                                                                    | 20 13 14              |  |  |
| <ul> <li>Tasks</li> <li>Muut kalenterit + ^</li> <li>Antin Hotmail</li> <li>KyS</li> <li>Darke</li> </ul>                                                                                                    | 21 20 21              |  |  |
| Perne     Rannikkorastit     Suomen juhlapyhät                                                                                                    | 22 27 28              |  |  |

Klikkaa + merkkiä kohdassa Muut kalenterit.

Avautuvasta valikosta valitse kuvan mukainen kohta URL-osoitteesta.

| Omat kalenterit  | ^                               | 20  |  | 13 |  |  |  |
|------------------|---------------------------------|-----|--|----|--|--|--|
| 🔲 Antti Seppä    |                                 |     |  |    |  |  |  |
| Muistutukset     |                                 |     |  |    |  |  |  |
| Perhekalenteri   |                                 |     |  |    |  |  |  |
| Syntymäpäivät    |                                 |     |  |    |  |  |  |
| Tasks            |                                 | 21  |  | 20 |  |  |  |
| Muut kalenterit  | Tilaa kalenteri                 |     |  |    |  |  |  |
| Antin Hotmail    | Luo uusi kalenteri              |     |  |    |  |  |  |
| KyS              | Selaa kiinnostavia kalentereita |     |  |    |  |  |  |
| Rannikkorasti    | URL-osoittee                    | sta |  |    |  |  |  |
| Suomen juhlapyhä | Tuo                             |     |  |    |  |  |  |
|                  |                                 |     |  | -  |  |  |  |

Anna avautuvan ikkunan kenttään osoite: <u>https://www.rannikkorastit.fi?ical=1</u> ja paina Lisää kalenteri. Tämän jälkeen kalenteri on käytössäsi.

Kalenteria voit muokata viemällä hiiren kalenterin nimen päälle ja klikkaamalla ... painiketta. Tästä avautuu ikkuna, jossa on mm. kuvan mukainen Asetukset-valita. Valikosta voit vaihtaa kalenterille sopivan värin ja asetusten kautta pääset myös mm. muuttamaan kalenterille sopivan nimen.

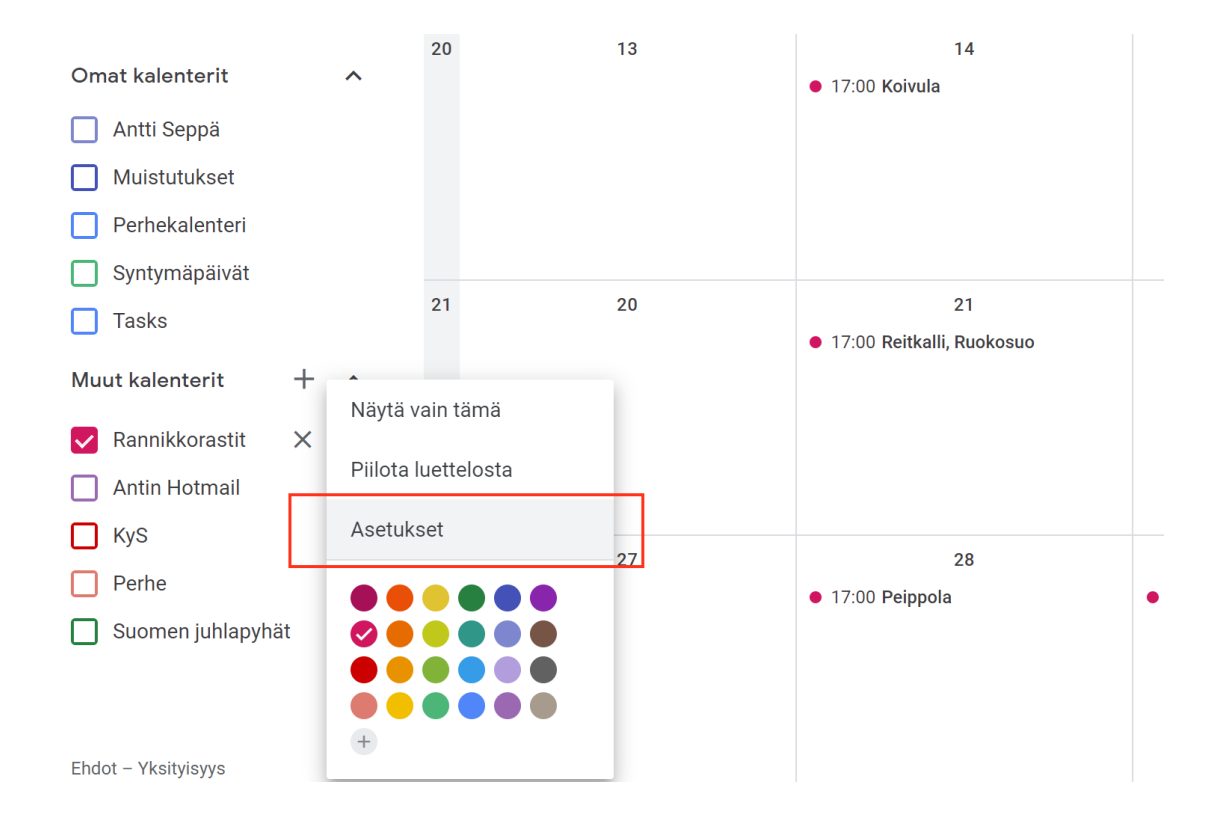

Nyt rannikkorastien tapahtumat näkyvät kalenterissasi yllä olevalla tavalla.